Министерство науки и высшего образования Российской Федерации

Федеральное государственное бюджетное образовательное учреждение высшего образования «Комсомольский-на-Амуре государственный университет»

Работа выполнена в СКПБ «Оптико-электронные методы в землеустройстве и кадастрах»

СОГЛАСОВАНО

Начальник отдела ОНиПКРС Е.М. Димитриади (ибопись) «<u>23</u>» <u>05</u> 20<u>16</u> г.

**УТВЕРЖДАЮ** Проректор по научной работе А.В. Космынин (подпись) 20 26 г. 05 « 23 »

Декан факультета кадастра и строительства

| The           | Н.В. Гринкр |                        |  |
|---------------|-------------|------------------------|--|
| (nodnucy)     |             |                        |  |
| « <u>23</u> » | 05          | <u>20 <u>"</u>б г.</u> |  |

«Анализ и расчет точности позиционирования пунктов сети геодезического полигона Комсомольского-на-Амуре государственного университета»

Комплект конструторской/ проектной документации

Руководитель СКПБ В.И. Зайков (подпись, дата) 16.05.25-Руководитель проекта В.И. Зайков (подпись, дата) 16.05.251

Комсомольск-на-Амуре 2025

# Карточка проекта

| Название        | «Анализ и расчет точности позиционирования<br>пунктов сети геодезического полигона<br>Комсомольского-на-Амуре государственного<br>университета» |  |  |  |  |
|-----------------|----------------------------------------------------------------------------------------------------|--|--|--|--|
| Тип проекта     | Техническое творчество (инициативный)                                                                                                    |  |  |  |  |
| Исполнители     | Крючек Никита Сергеевич,гр. 3КЗм-1                                                                                                    |  |  |  |  |
| Срок реализации | Начало выполнения - декабрь 2024 г.<br>Окончание выполнения – апрель 2025 г.                                                                    |  |  |  |  |

# Использованное оборудование и программное обеспечение

| Наименование | Количество, шт. |  |
|--------------|-----------------|--|
| ΠΟ CREDO.DAT | 1               |  |
| AutoCAD 2018 | 1               |  |

Министерство науки и высшего образования Российской Федерации

Федеральное государственное бюджетное образовательное учреждение высшего образования «Комсомольский-на-Амуре государственный университет»

## ЗАДАНИЕ

#### на разработку

Название проекта

«Анализ и расчет точности позиционирования пунктов сети геодезического полигона Комсомольского-на-Амуре государственного университета»

Назначение

Анализ и расчет точности позиционирования пунктов сети геодезического полигона Комсомольского-на-Амуре государственного университета на базе ПО Credo dat 3.1 Область использования

Разработка топографического плана сгущения планово-высотной сети геодезического полигона в М 1:1000 на базе ПО AutoCAD 2018

Объект исследования – Геодезический полигон КнАГУ

Функциональное описание проекта

Полигон создается с целью формирования, закрепления и развития общих и профессиональных компетенций обучающихся, создания условий для повышения мотивации обучающихся к профессиональной деятельности, оказанию помощи обучающимся в подготовке к практическим занятиям, к учебной и производственной практике, повышения качества подготовки специалистов всех уровней. В этом случае использование программного комплекса CREDO позволяет существенно повысить эффективность и производительность процесса как на этапе предварительной обработки результатов инженерно-геодезических изыскательских работ, так и на окончательном этапе, связанным с расчетом точности позиционирования пунктов сети геодезического полигона КнАГУ.

Требования

- разработка методики эффективного доступа при обработке данных при расчете точности позиционирования пунктов сети геодезического полигона КнАГУ в комплексе Credo dat.

Таблица 1 - План работ:

| Наименование работ                            | Срок       |
|-----------------------------------------------|------------|
| Изучение и теоретическое обоснование проекта  | 16.12.2024 |
| Анализ принципиальной схемы сгущения планово- | 26.12.2024 |
| высотной сети геодезического полигона         |            |
| Анализ комплекса геодезических измерений      | 20.01.2025 |
| методом электронной тахеометрии               |            |
| Анализ и расчет точности позиционирования     | 18.02.2025 |
| пунктов сети геодезического полигона          |            |
| Комсомольского-на-Амуре государственного      |            |
| университета на базе ПО Credo dat 3.1         |            |
| Perpeterte Tonornatingerate Hugha arynamur    | 20.03.2025 |
| газработка топографического плана стущения    |            |
| планово-высотнои сети геодезического          |            |
| полигона в M1:1000 на базе ПО AutoCAD 2018    |            |
| Оформление отчета по выполненному проекту     | 18.04.2025 |

Руководитель проекта

16.05.251 В.И. Зайков (подпись, дата)

Министерство науки и высшего образования Российской Федерации

Федеральное государственное бюджетное образовательное учреждение высшего образования «Комсомольский-на-Амуре государственный университет»

#### ПАСПОРТ

#### (техническое описание) проекта

«Анализ и расчет точности позиционирования пунктов сети геодезического полигона Комсомольского-на-Амуре государственного университета»

16.05.251 Руководитель проекта (подпись, дата)

В.И. Зайков

Комсомольск-на-Амуре 2025

# Содержание

| 1 Общие положения7                                                                                    |
|----------------------------------------------------------------------------------------------------|
| 1.1 Наименование проекта7                                                                             |
| 1.2 Наименования документов, на основании которых ведется разработка                                  |
| проекта7                                                                                              |
| 1.3 Перечень организаций, участвующих в разработке проекта7                                           |
| 1.4 Сведения об использованных при проектировании нормативно-                                         |
| технических документах8                                                                               |
| 2 Назначение и теоретическое обоснование проекта Ошибка! Закладка не                                  |
| определена9                                                                                           |
| 2.1 Назначение проекта (изделия)9                                                                     |
| 2.2 Область использования проекта (изделия)9                                                          |
| 2.3 Теоретическое обоснование проекта (изделия)                                                       |
| 3 Анализ комплекса геодезических измерений методом электронной тахеометрии                            |
|                                                                                                    |
| 3.1 Технические характеристики и описание электронного тахеометра                                     |
| SET 650RX15                                                                                           |
| 4 Анализ и расчет точности позиционирования пунктов сети геодезического                               |
| полигона Комсомольского-на-Амуре государственного университета на базе ПО                             |
| Credo dat 3.1                                                                                         |
| 5 Разработка топографического плана сгущения планово-высотной сети                                    |
| геодезического полигона в М 1:1000 на базе ПО AutoCAD 2018                                            |
| 6 Заключение                                                                                          |
|                                                                                                    |
|                                                                                                    |
|                                                                                                    |
|                                                                                                    |
|                                                                                                    |
|                                                                                                    |
| Лист                                                                                                  |
| Изм. Лист.         № документа         Подп.         Дата.         СКПЬ ОЭМЗК.1.ПП.02000000         6 |

#### Общие положения

Настоящий паспорт (техническое описание) является документом, предназначенным для ознакомления с основными техническими параметрами, интерфейсом аппаратно-программного обеспечения, технологией установки и эксплуатации разработанного проекта.

## 1.1 Наименование проекта

Полное наименование проекта – «Анализ и расчет точности позиционирования пунктов сети геодезического полигона Комсомольского-на-Амуре государственного университета»

# 1.2 Наименования документов, на основании которых ведется разработка проекта

Разработка проекта «Анализ и расчет точности позиционирования пунктов сети геодезического полигона Комсомольского-на-Амуре государственного университета» осуществляется на основании требований и положений следующих документов:

- задание на разработку.

**1.3** Перечень организаций, участвующих в разработке проекта Заказчиком проекта «Анализ и расчет точности позиционирования пунктов сети геодезического полигона Комсомольского-на-Амуре государственного университета» является Федеральное государственное бюджетное образовательное учреждение высшего образования «Комсомольский-на-Амуре государственный университет» (далее заказчик), находящийся по адресу: 681013, Хабаровский край, г. Комсомольск-на-Амуре, Ленина пр-кт, д. 27.

Исполнителем проекта «Анализ и расчет точности позиционирования пунктов сети геодезического полигона Комсомольского-на-Амуре государственного университета» является конструкторы студенческого конструкторского/проектного бюро «Оптико-электронные методы в землеустройстве и кадастрах» (далее СКПБ), студент: группы ЗКЗм-1, Крючек Никита Сергеевич.

| Изм. | Лист. | № документа | Подп. | Дата. |
|------|-------|-------------|-------|-------|

СКПБ ОЭМЗК.1.ПП.02000000

Лист

7

1.4 Сведения об использованных при проектировании нормативнотехнических документах

При проектировании использованы следующие нормативно-технические документы:

ГОСТ 2.001-2013. Единая система конструкторской документации. Общие положения.

ГОСТ 2.102-2013. Единая система конструкторской документации. Виды и комплектность конструкторских документов.

ГОСТ 2.105-95. Единая система конструкторской документации. Общие требования к текстовым документам.

ГОСТ 2.610-2006. Единая система конструкторской документации. Правила выполнения эксплуатационных документов.

ГОСТ 2.004-88. Единая система конструкторской документации. Общие требования к выполнению конструкторских технологических документов на печатающих и графических устройствах вывода ЭВМ.

ГОСТ 2.051-2006. Единая система конструкторской документации. Электронные документы. Общие положения.

ГОСТ 2.052-2006. Единая система конструкторской документации. Электронная модель изделия. Общие положения.

ГОСТ 2.601-2013. Единая система конструкторской документации. Эксплуатационные документы.

| Изм. | Лист. | № документа | Подп. | Дата. |  |
|------|-------|-------------|-------|-------|--|

# СКПБ ОЭМЗК.1.ПП.02000000

Лист 8

## 2 Назначение и теоретическое обоснование проекта

## 2.1 Назначение проекта (изделия)

Анализ и расчет точности позиционирования пунктов сети геодезического полигона Комсомольского-на-Амуре государственного университета на базе ПО Credo dat 3.1

## 2.2 Область использования проекта (изделия)

Разработка топографического плана сгущения планово-высотной сети геодезического полигона в М 1:1000 на базе ПО AutoCAD 2018

## 2.3 Теоретическое обоснование проекта (изделия)

Полигон создается с целью формирования, закрепления и развития общих и профессиональных компетенций обучающихся, создания условий для повышения мотивации обучающихся к профессиональной деятельности, оказанию помощи обучающимся в подготовке к практическим занятиям, к учебной и производственной практике, повышения качества подготовки специалистов всех уровней. В этом случае использование программного комплекса CREDO позволяет существенно повысить эффективность и производительность процесса как на этапе предварительной обработки результатов инженерно-геодезических изыскательских работ, так и на окончательном этапе, связанным с расчетом точности позиционирования пунктов сети геодезического полигона КнАГУ.

## Общая информация

Место расположения Полигона: <u>681013, Хабаровский край, г. Комсомольск-на-</u> <u>Амуре, градостроительный квартал № 404, кадастровый номер квартала</u> <u>27:22:0030404 граница которого проходит по ул. Ленина, ул. Котовского, ул.</u> <u>Комсомольской, просп. Первостроителей</u>\_\_\_\_\_

Руководитель геодезического полигона: <u>Н.В. Муллер, заведующая кафедрой</u> «Кадастры и техносферная безопасность»

Назначение учебного геодезического полигона:

| Изм. | Лист. | № документа | Подп. | Дата. |
|------|-------|-------------|-------|-------|

Полигон создается с целью формирования, закрепления и развития общих и профессиональных компетенций обучающихся, создания условий для повышения мотивации обучающихся к профессиональной деятельности, оказанию помощи обучающимся в подготовке к практическим занятиям, к учебной и производственной практике, повышения качества подготовки специалистов всех уровней.

Перечень оборудования учебного (геодезического) полигона:

|   | Наименование<br>оборудования         | Модель                                                            | Год<br>закладки  | Инвентар<br>ный<br>номер | Отметка<br>о работоспо-<br>собности | Отметка<br>о списании<br>(№ акта) |
|---|--------------------------------------|-------------------------------------------------------------------|------------------|--------------------------|-------------------------------------|-----------------------------------|
| 1 | Пункт<br>полигонометрии<br>1разряда  | тип 152<br>оп                                                     | сентябрь<br>2020 | 11                       | в рабочем<br>состоянии              |                                   |
| 2 | Пункт<br>полигонометрии<br>1разряда  | тип 152<br>оп                                                     | сентябрь<br>2020 | 12                       | в рабочем<br>состоянии              |                                   |
| 3 | Пункт<br>полигонометрии<br>1разряда  | тип 152<br>оп                                                     | сентябрь<br>2020 | 13                       | в рабочем<br>состоянии              |                                   |
| 4 | Пункт<br>полигонометрии<br>2 разряда | тип 152<br>оп                                                     | сентябрь<br>2020 | 1                        | в рабочем<br>состоянии              |                                   |
| 5 | Пункт<br>полигонометрии<br>2 разряда | тип 152<br>оп                                                     | сентябрь<br>2020 | 2                        | в рабочем<br>состоянии              |                                   |
| 6 | Пункт<br>полигонометрии<br>2 разряда | тип 152<br>оп                                                     | сентябрь<br>2020 | 3                        | в рабочем<br>состоянии              |                                   |
| 7 | Стенной репер                        | отрезок<br>арматур<br>ы<br>заделан<br>в<br>кирпич<br>ную<br>стену | сентябрь<br>2020 | Рп.1                     | в рабочем<br>состоянии              |                                   |

Характеристики оборудования представлены в приложении к техническому паспорту учебной лаборатории №124. Технический паспорт учебной лаборатории хранится у заведующего лабораториями факультета кадастра и строительства

| Изм. | Лист. | № документа | Подп. | Дата. |
|------|-------|-------------|-------|-------|

10

|   | _              |                           |           |            |            |
|---|----------------|---------------------------|-----------|------------|------------|
|   | Ф.И.О.         | Должность                 | Образован | Контактная | Примечание |
|   |                |                           | ие        | информация |            |
| 1 | Гринкруг Н.В.  | декан ФКС,                | высшее    | ауд .210/1 |            |
|   |                | д.т.н.,проф.              |           |            |            |
| 2 | Чудинова Н.Г.  | РОП «Кадастр              | высшее    | ауд .231/1 |            |
|   |                | недвижимости»             |           |            |            |
|   |                | к.т.н., доцент            |           |            |            |
| 3 | Зайков В.И.    | к.т.н., доцент<br>каф КТБ | высшее    | ауд .227/1 |            |
|   |                |                           |           |            |            |
| 4 | Никифоров М.Т. | к.т.н., доцент            | высшее    | ауд .227/1 |            |
|   |                | каф. КТБ                  |           |            |            |
| 5 | Борзова О.Н.   | ст. преп. каф.            | высшее    | ауд .124/1 |            |
|   |                | КТБ                       |           |            |            |

# Кадровый потенциал учебного (геодезического) полигона:

# Образовательная деятельность учебного (геодезического) полигона

Расписание

Занятия на Полигоне проводятся согласно расписанию, утвержденному в установленном порядке.

| Vue         | битий     | Информация о занятиях                |                                                           |                                                          |                                                           | ТИЯХ                                                     |
|-------------|-----------|--------------------------------------|-----------------------------------------------------------|----------------------------------------------------------|-----------------------------------------------------------|----------------------------------------------------------|
| 5 400<br>Г( | год       |                                      | ание зан                                                  | нятия                                                    | Расписание                                                | Основание проведения<br>занятий                          |
| 2024        | 2024-2025 |                                      | ые прак<br>бакалавј                                       | тики 1, 2<br>риата,                                      | В<br>соответствии                                         | В соответствии с<br>учебным планом                       |
|             |           | спе<br>ма                            | ециалито<br>гистрату                                      | ета,<br>/ры                                              | со сроками<br>проведения<br>практик                       |                                                          |
| 2024-2025   |           | Учебные практики<br>СПО              |                                                           | В<br>соответствии<br>со сроками<br>проведения<br>практик | В соответствии с<br>учебным планом                        |                                                          |
| 2024-2025   |           | Демон<br>экзамен<br>Ворлдст<br>компе | нстрацио<br>н по стан<br>киллс Ро<br>генции Ј<br>Геодезия | онный<br>ндартам<br>оссия по<br>№ R 60<br>я»             | В<br>соответствии<br>со сроками<br>проведения<br>экзамена | В соответствии с<br>учебным планом                       |
| 2024-2025   |           | Лабора                               | торные                                                    | работы                                                   | В<br>соответствии<br>с<br>расписанием                     | В соответствии с<br>рабочими<br>программами<br>дисциплин |
| 1зм. Лист.  | № докум   | ента Подп.                           | СКПБ ОЭМЗК.1.ПП.02000000                                  |                                                          |                                                           |                                                          |

Лист

Перечень технических средств обучения (TCO), нормативно-технической документации, применяемых для проведения лабораторных работ, практик и других занятий представлены в техническом паспорте лаборатории геодезии, картографии и геологии (аудитория №124).

Сведения о геодезической основе полигона хранятся в лаборатории геодезии, картографии и геологии (аудитория №124).

### Техника безопасности

| Наименование инструкции               | Номер           | Дата        |
|---------------------------------------|-----------------|-------------|
| по ОТ и ТБ                            | инструкции      | утверждения |
| Инструкция по охране труда при        | Приказ          | 30.01.1995  |
| производстве топографо-геодезических  | федеральной     |             |
| работ                                 | службы          |             |
|                                       | геодезии Россия |             |
|                                       | № 14п           |             |
| Инструкция по охране труда № 002-УП   | № 002-УП        | 26.10.2017  |
| для обучающихся ФГБОУ ВО КнАГУ,       |                 |             |
| проходящих учебную и                  |                 |             |
| производственную практики             |                 |             |
| Инструкция по пожарной безопасности   | № 001-УП        | 26.10.2017  |
| № 001-УП для обучающихся ФГБОУ ВО     |                 |             |
| КнАГУ, проходящих учебную и           |                 |             |
| производственную практики             |                 |             |
| Инструкция по технике безопасности    | № 003-УП        | 26.10.2017  |
| при работе на экспериментальных       |                 |             |
| установках с приборами, с приборами и |                 |             |
| оборудованием в лабораториях          |                 |             |
| университета № 003-УП для             |                 |             |
| обучающихся ФГБОУ ВО КнАГУ,           |                 |             |
| проходящих учебную и                  |                 |             |
| производственную практики             |                 |             |

Схема расположения учебного (геодезического) полигона

Расположение стационарного оборудования представлено на рисунке 1.

| Изм. | Лист. | № документа | Подп. | Дата. |
|------|-------|-------------|-------|-------|

# СКПБ ОЭМЗК.1.ПП.02000000

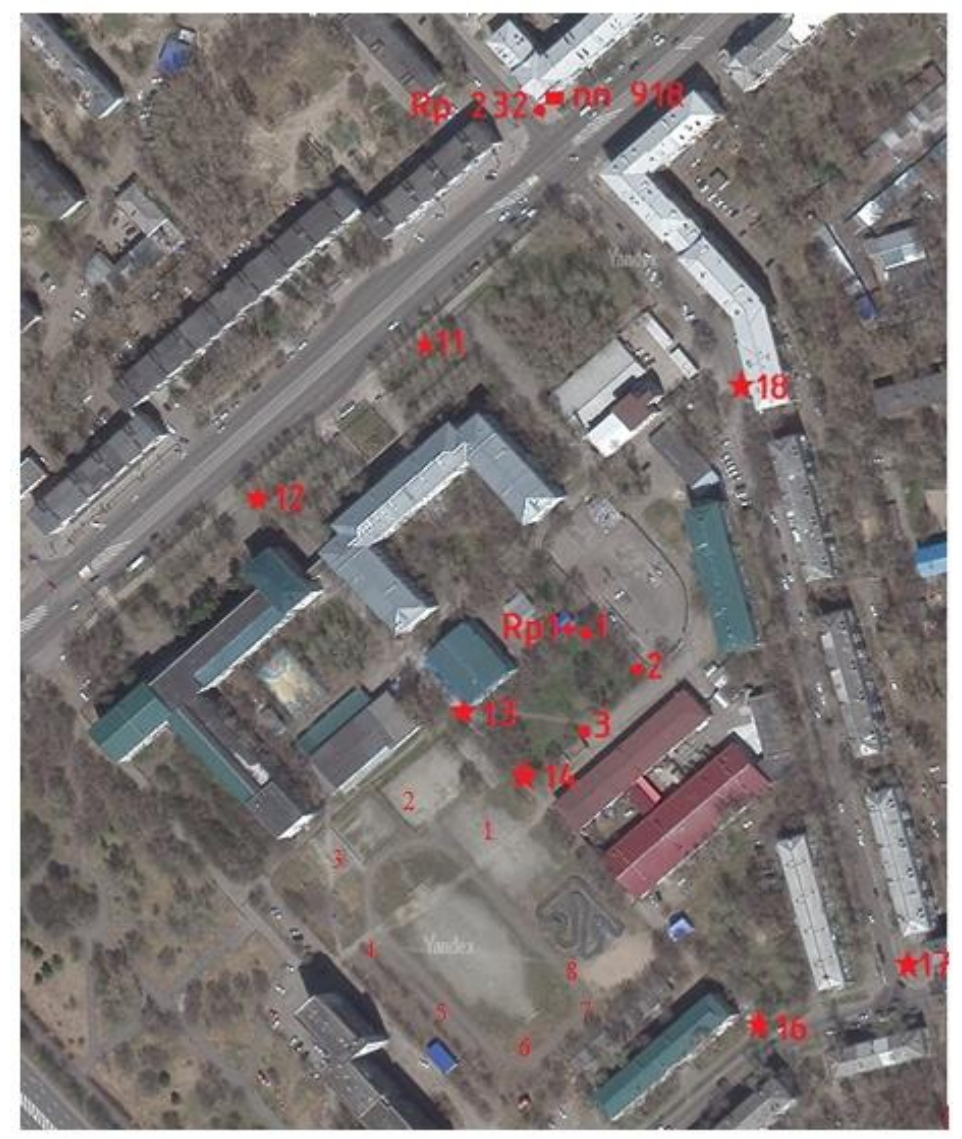

Рисунок 1 – Схема сгущения геодезического полигона

Условные обозначения:

✦

- Пункты геодезической основы полигона
- Пункты разбивочной основы
- Пункт городской полигонометрии 1 разряда
- Стенной репер городской высотной сети
- Стенной репер разбивочной высотной основы полигона
- 1-8 пункты сгущения геодезического полигона

|      |       |             |       |       | Γ |
|------|-------|-------------|-------|-------|---|
|      |       |             |       |       |   |
|      |       |             |       |       |   |
| Изм. | Лист. | № документа | Подп. | Дата. | ] |

# СКПБ ОЭМЗК.1.ПП.02000000

#### Основные характеристики:

Комплекс CREDO представляет собой набор модулей, объединенных в единую технологическую линию. Модули CREDO имеют связь между собой по форматам передачи информации и могут объединяться в комплекты при формировании рабочих мест в зависимости от поставленных задач. Технологическая линия CREDO позволяет автоматизировать обработку данных для различного вида работ: землеустроительные, изыскания под строительство, съемки карьеров, создание топографического и ситуационного плана, обработка материалов линейных изысканий, создание объемной геологической модели, проектировании генеральных планов, проектирование автомобильных дорог и многое другое.

Для выполнения данного вида работ рекомендуется использовать следующие модули:

CREDO DAT — автоматизация камеральной обработки геодезических данных.

СREDO ТОПОПЛАН — создание цифровой модели местности и вы- пуск топографических планов.

СREDO ТРАНСФОРМ — трансформация растровых изображений для дальнейшего использования в качестве подложки.

CREDO КОНВЕРТЕР — применяется для импорта/экспорта 3D модели в AutoCAD, для передачи файлов в форматы MIF/MID.

СREDO ГЕОСМЕТА ГЕОДЕЗИЯ — автоматизированная подготовка сметной документации.

| Изм. | Лист. | № документа | Подп. | Дата. |
|------|-------|-------------|-------|-------|

14

# 3 Анализ комплекса геодезических измерений методом электронной тахеометрии

Современное геодезическое оборудование отличается высокой производительностью, точностью, удобством в использовании. В настоящий момент геодезические приборы представляют собой измерительные комплексы, позволяющие оперативно получать и обрабатывать результаты измерений, проводить анализ полученных данных и предоставлять конечные результаты. Отличительной чертой такого рода оборудования является развитое программное обеспечение, разработанное для решения широкого спектра задач, высокая степень интеграции различных средств измерений, неотъемлемая связь процесса измерений с компьютерной постобработкой данных. Примерами такого оборудования служат электронные тахеометры (производства компаний Trimble, Leica, Topcon), геодезические спутниковые GNSS-приемники, наземные лазерные сканеры, система Smart Station производства фирмы Leica.

Несмотря на очевидные преимущества применения таких приборов, к пользователю предъявляются особые требования, связанные с наличием у него определенных технических навыков работы со сложным, высокотехнологичном с технической и программной точек зрения оборудованием.

# 3.1 Технические характеристики и описание электронного тахеометра SET650RX

Предметом исследования является электронный тахеометр SET 530 RK-3 производства японской фирмы Sokkia. Данный прибор является дальнейшим развитием серии тахеометров SET 510, SET 530 R, RK снискавшей среди пользователей заслуженную популярность благодаря своей надежности, доступности и интуитивно простому программному обеспечению. Выпуск данного прибора начался в 2007 году и в настоящий момент этот тахеометр является одним из наиболее распространенных среди геодезических и строительных организаций Москвы и других крупных городов России.

| Изм. | Лист. | № документа | Подп. | Дата. |
|------|-------|-------------|-------|-------|

## СКПБ ОЭМЗК.1.ПП.02000000

Прибор удобен в обращении благодаря быстроте производства угловых и линейных измерений, широкому диапазону измеряемых расстояний, возможности производить измерения без использования отражателя, удобному, настраиваемому под требования пользователя меню. Технические характеристики прибора приводятся в таблице 1.

Таблица 1 – Технические характеристики тахеометра Sokkia SET530 RK-3

| Увеличение зрительной трубы, <sup>×</sup> :   | 30                           |
|-----------------------------------------------|------------------------------|
| Угол поля зрения, °:                          | 1,50                         |
| Минимальное расстояние                        | 1,3                          |
| фокусировки, м:                               |                              |
| Диапазон измерения расстояний, м:             |                              |
| На отражающую марку 5×5 см                    | 1,5 - 800                    |
| На мини-призму                                | 1,5 - 3000                   |
| На одну стандартную призму                    | 1,5 - 6000                   |
| В безотражательном режиме                     | 0,3 - 350                    |
| Точность измерения расстояний, мм:            |                              |
| На отражатель                                 | $\pm (2+2x)$                 |
|                                               | $D10^{-6}$ )                 |
| м)                                            | $\pm (3+2) \times D10^{-6}$  |
| Длина волны, нм                               | 610 - 695                    |
| Тип компенсатора:                             | Двухосевой                   |
| Диапазон компенсации, ':                      | $\pm 3,0$                    |
| Минимальный отображаемый отсчет,<br>":        | 1,0                          |
| СКО измерения угла одним приемом, ":          | 5,0                          |
| Чувствительность уровней, "/2 мм:             |                              |
| Цилиндрического                               | 30                           |
| Электронного                                  | 5                            |
| Круглого, '/ <sub>2 мм</sub> :                | 10                           |
| Увеличение оптического центрира, <sup>×</sup> | 3                            |
| Время работы от одной батареи, ч              | 7,5                          |
| Температурный диапазон работы, °С,            | -20 +50                      |
| Масса прибора, кг                             | 5,6                          |
| Объем памяти:                                 | до 10 000 точек<br>10 файлов |
| Водо- и пылезащищенность                      | İP66                         |

| Изм. | Лист. | № документа | Подп. | Дата. |
|------|-------|-------------|-------|-------|

# СКПБ ОЭМЗК.1.ПП.02000000

|      |       | 10 11 12    |       | 16    | 32                                                                  |            |
|------|-------|-------------|-------|-------|---------------------------------------------------------------------|------------|
|      |       |             |       |       | 15<br>9<br>20<br>20<br>20<br>20<br>20<br>20<br>20<br>20<br>20<br>20 |            |
| Изм. | Лист. | № документа | Подп. | Дата. | СКПБ ОЭМЗК.1.ПП.02000000                                            | Лист<br>17 |
|      | 1     |             | 1     | 1     |                                                                     |            |

#### 4 Анализ и расчет точности позиционирования пунктов сети

геодезического полигона Комсомольского-на-Амуре

государственного университета на базе ПО Credo dat 3.1

🚇 Система **Credo Dat 3.0** предназначена для автоматизации камеральной обработки полевых инженерно-геодезических данных. Она может быть применена в следующих областях:

- линейные u плошадные инженерные изыскания объектов промышленного, гражданского и транспортного строительства,
- геодезическое обеспечение строительства,
- маркшейдерское обеспечение работ при добыче и транспортировке нефти и газа,
- подготовка пространственной информации для кадастровых систем (наземные методы сбора),
- геодезическое обеспечение геофизических методов разведки,
- маркшейдерское обеспечение добычи полезных ископаемых открытым способом.

Настройки таких параметров системы, как единицы измерения и точность представления данных, производятся на соответствующих вкладках окна

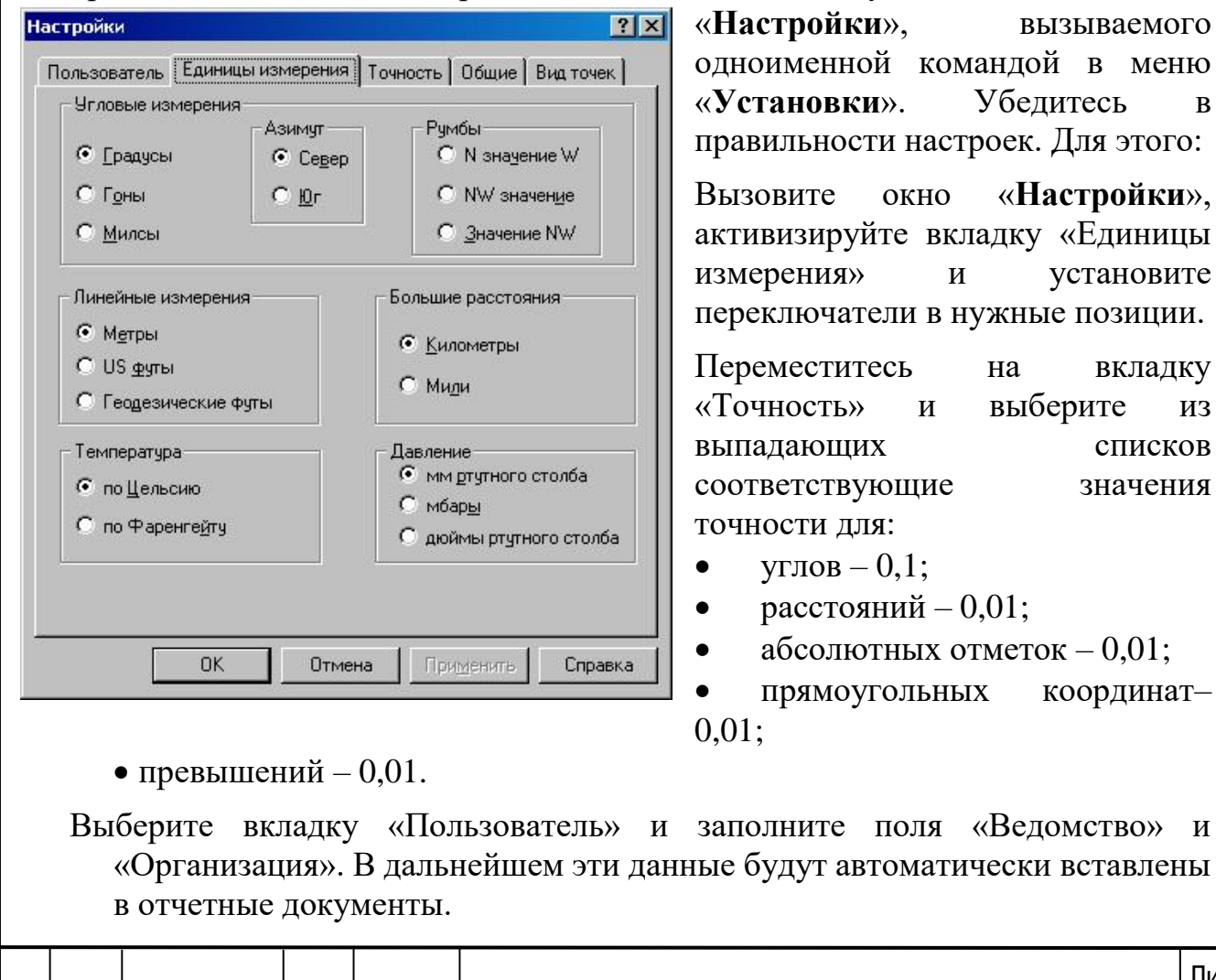

Изм. Лист.

№ документа

Подп.

Дата.

СКПБ ОЭМЗК 1 ПП 02000000

18

Лист

в

ИЗ

Перейдите на вкладку «Общие» и установите следующие флажки:

- «Масштабирование отметок» для автоматического изменения размера надписей при изменении масштаба отображения в графическом окне;
- «Создание резервных копий» и «Автосохранение при работе» это поможет восстановить Ваши данные при аварийном выходе из системы.

Настройки параметров по умолчанию, таких как цвета отображения основных и вспомогательных элементов системы, а также шрифты подписей пунктов ПВО, тахеометрии и текстов, выполняются в окнах диалога, вызываемых с помощью соответствующих команд меню «Установки».

На этом настройка начальных установок системы закончена.

Создайте новый проект. Для этого в меню «Файл» выберите команду «Создать / Проект». После чего окно проекта будет разбито на два окна:

- окно табличного редактора предназначенное для ввода и редактирования данных;
  - графическое окно предназначенное для отображения введенных

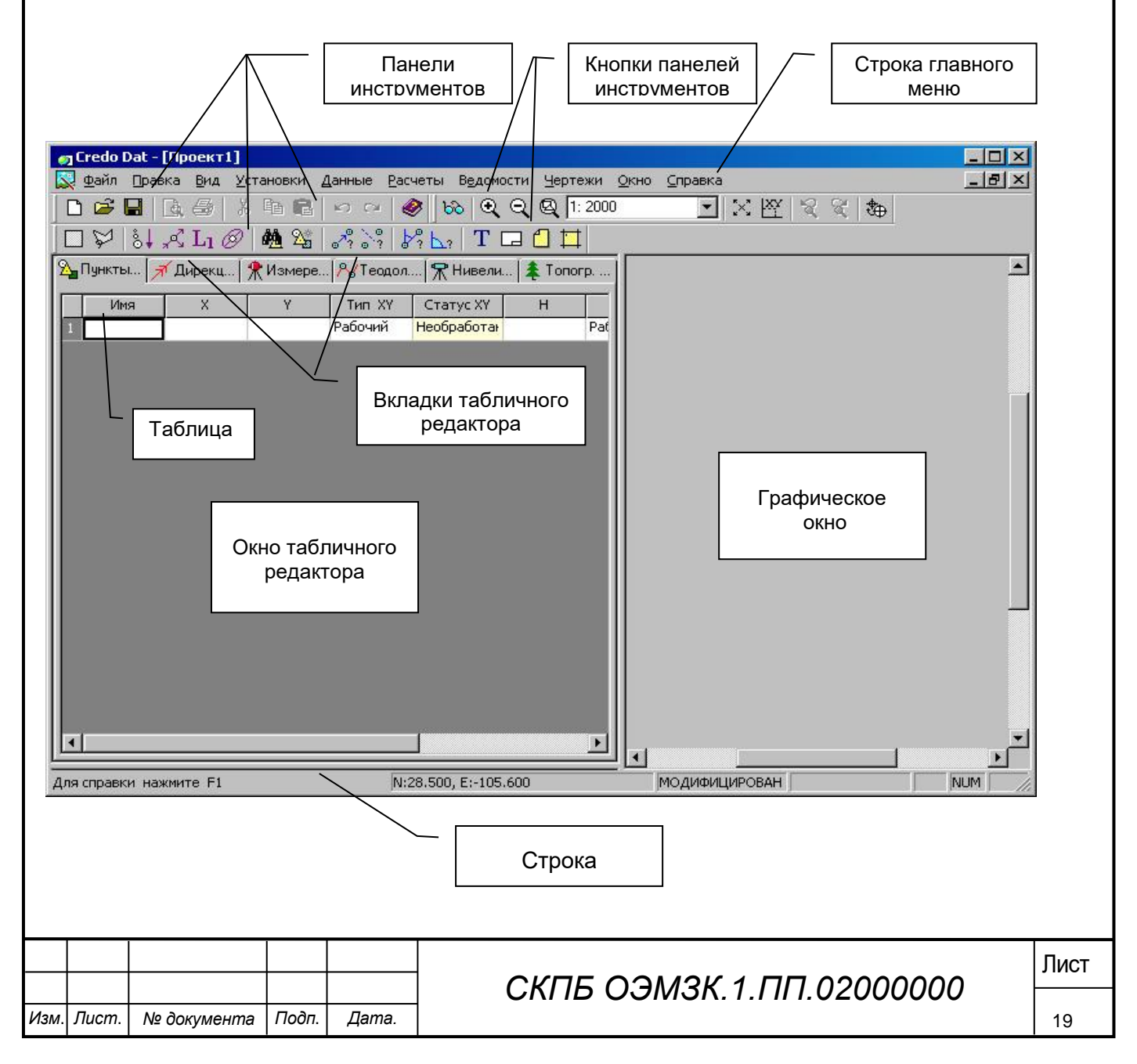

- В системе CREDO\_DAT 3.0 предусмотрен импорт нескольких видов данных, а именно:
  - файлов с данными измерений в распространенных форматах электронных тахеометров;
  - прямой импорт данных измерений непосредственно с прибора (только для 3TA5);
  - файлов измерений по настраиваемому пользователем формату;
  - файлов координат пунктов по настраиваемому пользователем формату.

В рамках нашего **Задания** мы рассмотрим последовательность действий при импорте в систему CREDO\_DAT 3.0 файлов с данными измерений, полученных при перекачке данных из электронных тахеометров на жесткий диск компьютера, и последующую их обработку на примере файла в формате тахеометра 3TA5.

- В меню «Файл» выберите команду «Импорт / Из файла...».
- В открывшемся окне диалога «Импорт файлов приборов» из выпадающего списка «Формат» выберите пункт «Файлы формата 3Ta5».

|      |       | райла: ЗТА5_WIN.<br>АЗ WIN.ТХТ<br>Файлы Фор<br>Ампорт Отмен<br>Импорт выбра<br>файла<br>В систе<br>производи<br>тахеомен<br>должны б<br>точки то | хт<br>мата ЗТА<br>на т<br>анного<br>ме<br>ить<br>приче<br>быть<br>хеом | 5 (".txt.".rcv;)<br>1росмотр При СКЕДС<br>в табляеской ста-<br>уникал | Г Г Г Г Г Г Г Г Г Г Г Г Г Г Г Г Г Г Г                                                                     | После чего переместитесь в папку<br><i>WINDAT</i> и укажите файл<br><i>3Ta5_win.txt</i> (щелкните на имени<br>[левой] клавишей мыши).<br>– Нажмите кнопку [Настройки]<br>и, в раскрывшемся окне, на<br>вкладке «Общие» отключите<br>Файлы формата LEICA (*.txt;*.gre)<br>Файлы формата 2TA5 (*.txt;)<br>Файлы формата 3TA5 (*.txt;)<br>Файлы формата 10PCDN GTS-6 (*.txt;)<br>Файлы формата TOPCDN GTS-6 (*.txt;)<br>Файлы формата TOPCDN GTS-6 (*.txt;)<br>Файлы формата TOPCDN GTS-6 (*.txt;)<br>Файлы формата TOPCDN GTS-7 (*.txt;)<br>Файлы формата GEDDIMETER, измерения (*.job;*.in)<br>Файлы формата GEDDIMETER, измерения (*.job;*.in)<br>Файлы формата GEDDIMETER, измерений можсно<br>высотного обоснования (ПВО) и<br>кано тем, что имена пунктов ПВО<br>повторяться) для всего объекта, а |    |
|------|-------|----------------------------------------------------------------------------------------------------|------------------------------------------------------------------------|-----------------------------------------------------------------------|----------------------------------------------------------------------------------------------------|----------------------------------------------------------------------------------------------------|----|
|      |       | должны (<br>точки та<br>станции.<br>определин<br>отобрази<br>типа выб                                                                            | быть<br>хеом<br>Кр<br>п, ка<br>т в 1<br>ранн                           | уникал<br>сетрии (<br>оме т<br>кие изм<br>паблице<br>ым полт          | ьны (не должны<br>должны быть ун<br>10го, в дальне<br>ерения относят<br>г тахеометрии и<br>ьзователем шри | повторяться) для всего объекта, а<br>чикальны только в пределах каждой<br>чишем, система автоматически<br>ся к ПВО, а какие к тахеометрии и<br>и графическом окне имена каждого<br>фтом (см. Задание 1).                                                                                                    |    |
|      |       |                                                                                                    |                                                                        |                                                                       | СКПБ С                                                                                                    | Ли<br>ЭМЗК.1.ПП.02000000                                                                                                    | ст |
| Изм. | Лист. | № документа                                                                                                    | Подп.                                                                  | Дата.                                                                 |                                                                                                    | 20                                                                                                    | )  |

|               | Кодировка        |                 |                      |
|---------------|------------------|-----------------|----------------------|
| I [∐an]       | равлять измерени | ія в журнал ПВО |                      |
| 🗹 Авто        | матическое опред | деление формуль | ы вертикального угла |
| 🔽 <u>У</u> да | ление незначащи» | нулей в именах  | пунктов              |
| Предо         | тавление координ | нат             |                      |
| <u>З</u> она: | 6-градусная 💌    | Номер зоны:     | 1                    |
| <u>N</u> :    | N .              | No:             | Ð                    |
| E:            | E                | 1 Eo:           | 0                    |
|               | <u></u>          | ] 20.           | 4                    |
|               |                  |                 |                      |
|               |                  |                 |                      |

Установите флажок
 «Автоматическое определение формулы вертикального угла», так как в формате файла 3Ta5 отсутствует информация о положении вертикального круга.

Настройку представления координат В нашем примере производить не нужно, так как в Задании 1 мы установили по умолчанию местную систему Положение флажка координат. «Удаление незначащих нулей в именах пунктов» для нашего файла

не имеет значения, так как формат прибора не предусматривает заполнение нулями пустых позиций в поле имени пункта.

– Перейдите на вкладку «Кодировка».

Настройку параметров вкладки «Кодировка» необходимо выполнять только в том случае, если при выполнении полевых работ производилось кодирование топографических объектов, и, вследствие этого, импортируемый файл содержит данные по кодам. Подробнее вопросы настроек и используемых систем полевого кодирования читайте в соответствующих разделах справочной системы CREDO\_DAT 3.0.

| Настройки для импорта файлов  | в формата 3ТА5                | ? ×                |
|-------------------------------|-------------------------------|--------------------|
| Общие Кодировка               |                               |                    |
| 🔽 Компактный Формат           | Отношение то<br>рельефу по ум | чек к<br>1олчанию: |
| 🔲 Структурные линии по умолча | нию Рельефная                 | •                  |
| Тиражирование кода            |                               |                    |
| Система кодирования<br>Код УЗ | 🗖 Вздть из проект             | ra                 |
| Символы кодовой строки        |                               |                    |
| Разде <u>л</u> ители кодов:   | Признак <u>а</u> трибута:     |                    |
| Признак ссылки: #             | <u>З</u> начение атрибута:    | =                  |
|                               |                               |                    |
| ОК Отмен                      | на При <u>м</u> енить         | Справка            |
|                               |                               |                    |

Установите флажок
 «Компактный формат», так как
 именно он использовался в процессе
 съемки.

«Компактный формат» - это формат полевого кодирования, при котором для ввода кодов и команд используются только цифры. Этот формат необходим для электронных тахеометров, у которых ввод в кодовую строку буквенных символов затруднен или невозможен, в частности для приборов 3Ta5.

флажки

Выключите

«Структурные линии по умолчанию» и «Тиражирование кода».

Включение флажка «Структурные линии по умолчанию» позволяет автоматически создавать структурные линии при построении линейных и площадных объектов. Результат действия данной опции можно

|      |       |             |       |       |                                   | Лист |
|------|-------|-------------|-------|-------|-----------------------------------|------|
|      |       |             |       |       | CKI ID UJIVI3K. I .I II I.U200000 |      |
| Изм. | Лист. | № документа | Подп. | Дата. |                                   | 21   |

увидеть только в системах CREDO\_TER или CREDO\_MIX. Установка флажка «Тиражирование кода» позволяет распространять код пункта на следующие за ним пункты без кодов, до тех пор, пока в файле не встретится пункт с другим кодом.

- Из выпадающего списка «Отношение точек к рельефу по умолчанию» выберите «Рельефная», а в выпадающем списке «Система кодировки» -«Базовый код», предварительно отключив опцию «Взять из проекта», иначе выбор системы кодирования будет недоступен.
- При экспорте обработанных данных в цифровую модель местности всем точкам и пунктам, тип которых не закодирован при съемке, автоматически присваивается тот вид (рельефный, нерельефный, ситуационный), который установлен по умолчанию.
- Для корректного импорта файла *3Ta5\_win.txt* больше никаких настроек выполнять не надо. Нажмите кнопку [OK] на раскрытом окне настроек. При этом выполненные настройки сохранятся, и окно закроется.
- Для импорта данных в проект нажмите кнопку [Импорт] окна «Импорт файлов приборов». Процесс импорта будет отображаться в строке состояния, по его окончании будет выведено окно с сообщением об успешном завершении импорта. Закройте информационное окно.

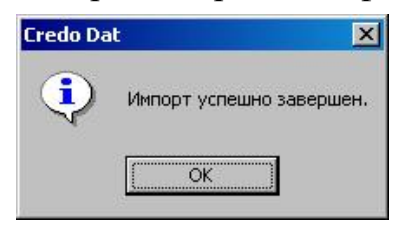

В общем случае сообщение может быть двух видов: об успешном окончании импорта или о наличии протокола импорта, в котором зафиксированы предупреждения системы и сообщения об ошибках, обнаруженных при импорте. Желательно просмотреть сообщения протокола и убедиться в отсутствии ошибок. Сообщение об ошибке начинается с буквы «Е» (Error), а предупреждение с буквы «W» (Warning).

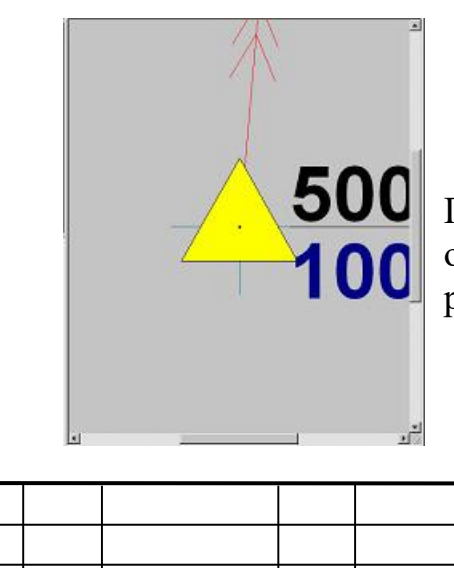

№ документа

Изм.

Лист.

Подп.

Дата.

По окончании процесса импорта в графическом окне отобразится фрагмент обрабатываемого проекта (см. рисунок).

СКПБ ОЭМЗК.1.ПП.02000000

В процессе импорта, на основании данных файла автоматически формируются параметры инструмента (имя, формула для расчета вертикального угла, точностные характеристики). Выберите из контекстного меню (вызываемого по [правой] клавише мыши) в графическом или

| Default |                                                                                                 |                                                                                                    |                                       | Врол имени               | 2  |
|---------|-------------------------------------------------------------------------------------------------|----------------------------------------------------------------------------------------------------|---------------------------------------|--------------------------|----|
|         | Форм<br>МО-L<br>Све<br>К [0<br>Сти<br>К [1<br>Лен<br>К <sub>е</sub> [0<br>к [0<br><u>В</u> ысол | ула для вертикал<br>R-M0-180<br>тодальномер<br>0.000 с<br>ический дальноме<br>00.000 с<br>та<br>па рейки: 3.000 | адать<br>алите<br>алите<br>вного угла | Введите имя инструмента: | ОК |

табличном окне пункт «Свойства проекта». Активизируйте вкладку «Инструменты». В нашем примере образовался инструмент с именем <1>, переименуйте его в <3TA5>, не меняя его характеристик. Для этого выделите имя, а затем нажмите кнопку [Переименовать], в появившемся окне введите новое имя и подтвердите ввод (нажмите [OK]). Проверьте значения постоянных прибора и отражателя (по умолчанию они равны <0>). Закройте окно «Свойства проекта».

Поочередно выбирая вкладки табличного редактора «Пункты ПВО», «Дирекционные углы», «Измерения» и «Топогр. объекты», просмотрите содержащиеся в них данные полевых измерений, которые сформировались при импорте файла. При необходимости Вы можете отредактировать исходные данные.

- Обработка данных в CREDO\_DAT 3.0, как и в предыдущих версиях системы, состоит из нескольких последовательных этапов:
  - Предварительная обработка. Под этим термином следует понимать процесс выполнения предварительных расчетов, таких как вычисление средних значений из приемов и полуприемов, приведение линий к горизонту, расчет предварительных координат пунктов, установление связей между кодами точек и т.д. Любые, внесенные в редакторе изменения, не будут учтены при уравнивании, если не выполнена предобработка.

|      |       |             |       |       |                          | Лист |
|------|-------|-------------|-------|-------|--------------------------|------|
|      |       |             |       |       | СКПБ ОЭМЗК.1.ПП.02000000 |      |
| Изм. | Лист. | № документа | Подп. | Дата. |                          | 23   |

- Анализ. Автоматический (L1-анализ) или «ручной» (Цепочка) поиск грубых ошибок измерений.
- Уравнивание планово высотного обоснования, расчет координат и высот полярных точек и тахеометрии.
- Выполните предварительную обработку данных. Для этого в меню «Расчеты» выберите команду «Предобработка / Расчет».

📖 Для ускоренного доступа к данной команде Вы можете воспользоваться

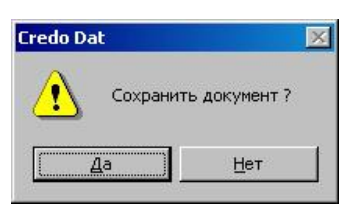

«горячими» клавишами [Ctrl + 1] или соответствующей командой контекстного меню.

– После запуска расчета на экране появится диалоговое окно с запросом о сохранении

документа (под

документом понимаются все данные проекта). Нажмите кнопку [Да] и в стандартном окне диалога сохраните проект под именем **Проект1** в папке **WINDAT**. После того, как окно сохранения будет закрыто, автоматически начнется процесс предварительной обработки.

 По его окончании на экран будет выведено диалоговое окно с сообщением о том, что протокол предобработки содержит сообщения об ошибках и предложением его просмотра.

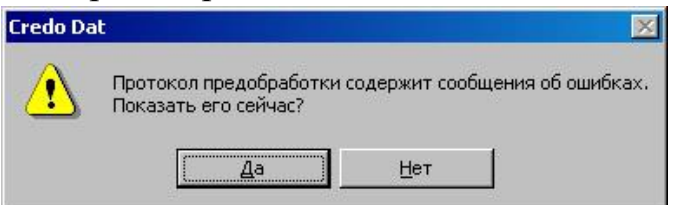

- Нажмите кнопку [Да] (при этом автоматически запустится блокнот CredoPad) и просмотрите сообщения протокола.
- Активизируйте вкладку «Измерения» табличного окна. В группе «Тип съемки» установите переключатель в положение «ПВО». Обратите внимание на то, что в таблице измерений (нижняя) некоторые отсчеты по горизонтальному лимбу выделены красным цветом - это измерения, выполненные при двух кругах, расхождения в отсчетах которых превышают инструктивный допуск.
- Ошибки предобработки возникли по причине того, что в системе по умолчанию установлен класс точности плановых измерений «1-й разряд». Соответственно для этого класса были взяты допустимые расхождения между полуприемами при предобработке, в то время как наши измерения были выполнены с точностью для теодолитных ходов. Для того, чтобы изменить класс точности необходимо выполнить следующее:
- Выделите все строки таблицы «Станции ПВО» (верхняя), при этом они подсветятся синим цветом.

|      |       |             |       |       |                          | Лист |
|------|-------|-------------|-------|-------|--------------------------|------|
|      |       |             |       |       | СКПБ ОЭМЗК.1.ПП.02000000 |      |
| Изм. | Лист. | № документа | Подп. | Дата. |                          | 24   |

- В системе CREDO\_DAT 3.0, как и в любом WINDOWS-приложении, выделение всех элементов таблицы можно осуществить несколькими способами:
  - с помощью сочетания клавиш [*Ctrl*]+ [A];
  - с помощью мыши, как показано на рисунке.

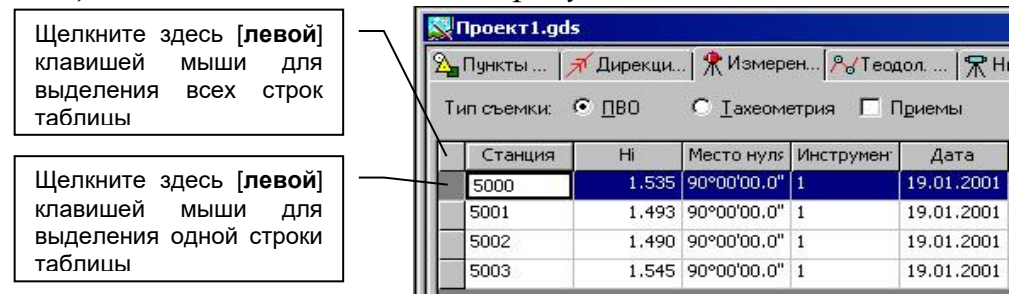

- Любое количество идущих подряд строк можно выделить, нажав [левую] клавишу мыши на кнопке для выделения одной строки и, удерживая ее нажатой, провести Изменить инструмент для выбранных станций... курсором по тем строкам, которые Изменить метод определения расстояния. необходимо выделить. Для выделения Изменить класс ХҮ Изменить класс Н. строк, доступны также К ним комбинированные способы. можно отнести указание первой и последней строк нужного блока при нажатой клавише [Shift], а также выбор произвольных строк при
- Нажмите [правую] клавишу мыши, курсор при этом должен находится в пределах табличного окна. В раскрывшемся контекстном меню выберите пункт «Изменить класс ХҮ...».
- В окне «Выбор значения» из выпадающего списка выберите пункт «теод. ход, мкр. трн» и нажмите кнопку [OK].

нажатой клавише [Ctrl].

Для того, что бы просмотреть значения СКО плановых измерений и допустимые высотные невязки

| Выбор значения              | ×        |
|-----------------------------|----------|
| Введите класс точности (NE) | ОК       |
| теод.ход,мкр,трн            | 👻 Отмена |
| 1-класс                     |          |
| 2-класс                     |          |
| 3-класс                     |          |
| 4-класс                     |          |
| 1-разряд                    |          |
| 2-разряд                    |          |
| теод.ход,мкр,трн            |          |

для всех классов точности, необходимо выбрать вкладку «Точность» окна «Свойства проекта», которое вызывается одноименной командой из меню «Данные». Значения ошибок и невязок в таблицах точности, можно отредактировать согласно требованиям, принятым в Вашей проекта. Данные организации или для данного таблиц при необходимости можно сохранять на диске компьютера (кнопка [Экспорт]) и подгружать ранее сохраненные (кнопка [Импорт]). Вывести на печать данные таблиц можно с помощью утилиты «Genot», вызываемой по кнопке [Ведомость].

 Повторите предобработку. По ее окончании сообщений в протоколе быть не должно.

| Изм. | Лист. | № док∨мента | Подп. | Дата. |
|------|-------|-------------|-------|-------|
|      |       |             |       |       |
|      |       |             |       |       |

СКПБ ОЭМЗК.1.ПП.02000000

- Выберите команду «Показать все» в меню «Вид» или в контекстном меню, либо нажмите кнопку (Показать все» в меню «Вид» или в контекстном меню,
- Активизируйте вкладку «Карточка проекта» окна «Свойства проекта» и в выпадающем списке «Масштаб съемки» выберите значение масштаба «1:500» после чего нажмите кнопку [OK]. В графическом окне Вы увидите отображение проекта в масштабе съемки.

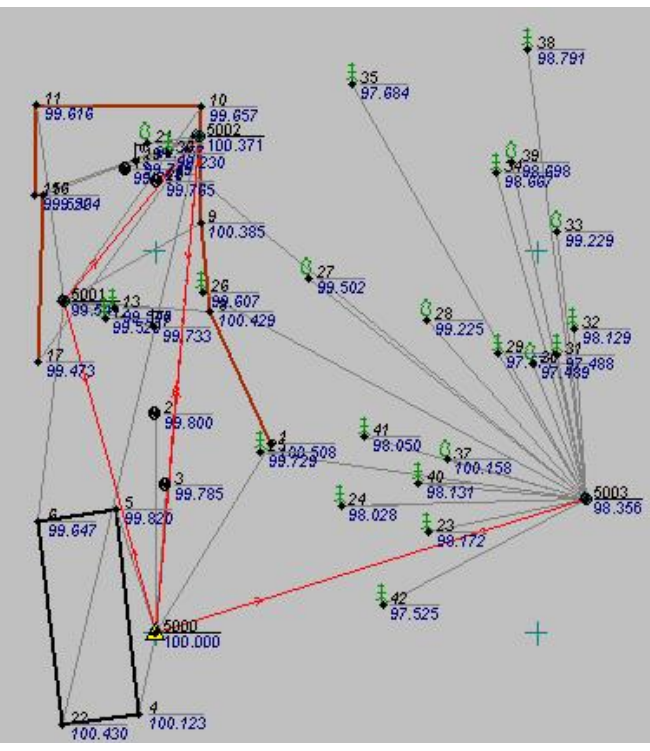

Видимостью элементов можно управлять С помощью флажков окна «Фильтры», которое вызывается одноименной командой меню «Установки» ИЗ или из контекстного меню. Окно состоит из двух вкладок: «Планово-высотное обоснование» и «Вспомогательные элементы». В свою очередь вкладки разбиты на группы:

• «Условные знаки». Группа управляет видимостью точечных, линейных и площадных объектов.

 «Элементы чертежа». Среди прочих, в ней настраивается отображение имен и высотных отметок пунктов.

●*«Тахеометрия» - видимость пунктов и связей тахеометрии.* 

Проведем анализ нашего теодолитного хода на наличие грубых ошибок в угловых, линейных и высотных измерениях. Предварительно выполним настройку параметров, по которым производится поиск ошибок, причем для ознакомления с механизмом работы требования к параметрам выберем более жесткие, чем необходимо на практике.

– В меню «Расчеты» выберите команду «Анализ / Настройка».

| Изм. | Лист. | № документа | Подп. | Дата. |
|------|-------|-------------|-------|-------|

26

- В
   раскрывшемся
   окне

   «Настройка
   параметров

   анализа»
   введите
   новые

   значения
   в
   следующие

   редактируемые
   поля:
   «Порог на

   грубую
   линейную
   ошибку»

   0.02м, а в поле
   «Порог на грубую
   высотную ошибку»
- В группе «Тип измерений», с помощью флажков можно назначить поиск ошибок в соответствующих типах измерений.
- Для запуска процесса поиска грубых ошибок нажмите кнопку [Анализ]. После чего, на экране появится информационное окно «Монитор L-1 анализа», в котором отображается выполнение процесса и его параметры.
- По завершении анализа на экран будет выведено сообщение об ошибках в плановых измерениях. Нажмите кнопку [OK] в этом окне и в следующем (окно об отсутствии ошибок высотных измерений).

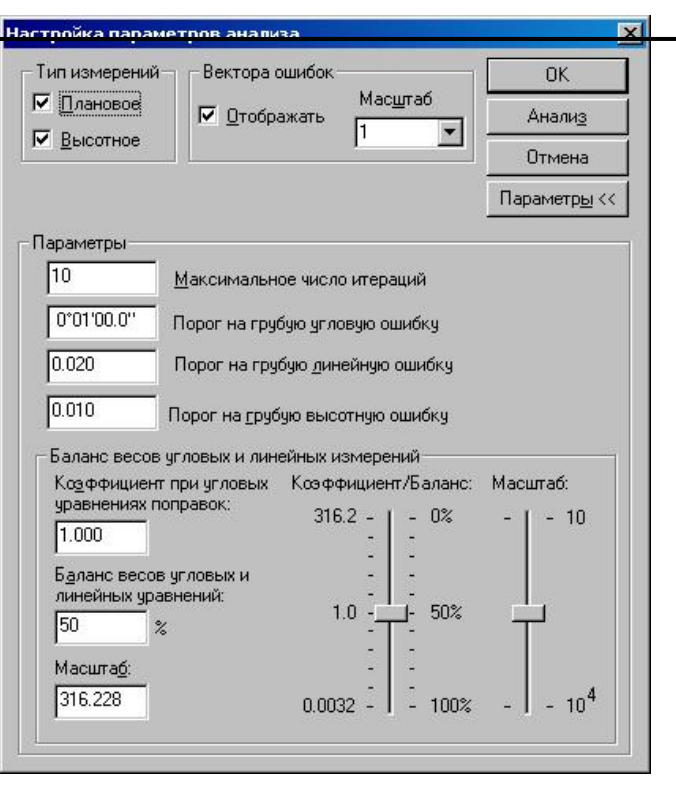

| Обнаружены грубые ошибки плановых измерений<br>См. ведомость L1-анализа. |
|--------------------------------------------------------------------------|
|                                                                          |

- Закройте окно настроек и просмотрите ведомость анализа. Для этого нажмите кнопку [OK] окна настроек и затем активизируйте команду «Ведомость L1-анализа (по ходам)» в меню «Ведомости» (при этом автоматически запуститься генератор отчетов). Измерения с ошибками можно определить, проанализировав данные графы «Невязка». Закройте окно генератора отчетов.
- Ведомости анализа создаются только в том случае, если в процессе его выполнения были обнаружены грубые ошибки измерений.
- Вновь вызовите окно настройки параметров анализа («Расчеты / Анализ / Настройка») и установите значения порога на грубую линейную ошибку равным «0.05», а значение порога на грубую высотную ошибку «0.02». Выполните анализ хода. В появившихся информационных окнах, должны быть сообщения об отсутствии ошибок в измерениях. Закрывайте их, нажимая кнопку [OK].

Теперь можно приступать к уравниванию хода. Последовательность действий при этом следующая:

- В меню «Расчеты» выберите команду «Уравнивание / Настройка». В раскрывшемся окне «Настройка уравнивания» в группе «Уравнивание» установите флажки «Плановое», «Высотное» и «Высотное тригонометрическое». Проверьте, установлены ли в соответствующих группах флажки отображения эллипсов ошибок и СКО абсолютных отметок, а также масштаб их отображения в выпадающих списках (должен быть 1:1000). Остальные параметры уравнивания оставьте без изменения.
- Нажмите кнопку [Уравнивание]. Стадия выполнения процесса уравнивания и его параметры отображаются в информационном окне «Монитор уравнивания», которое автоматически закрывается по его окончании.
- После уравнивания в графическом окне Вы должны увидеть следующее:

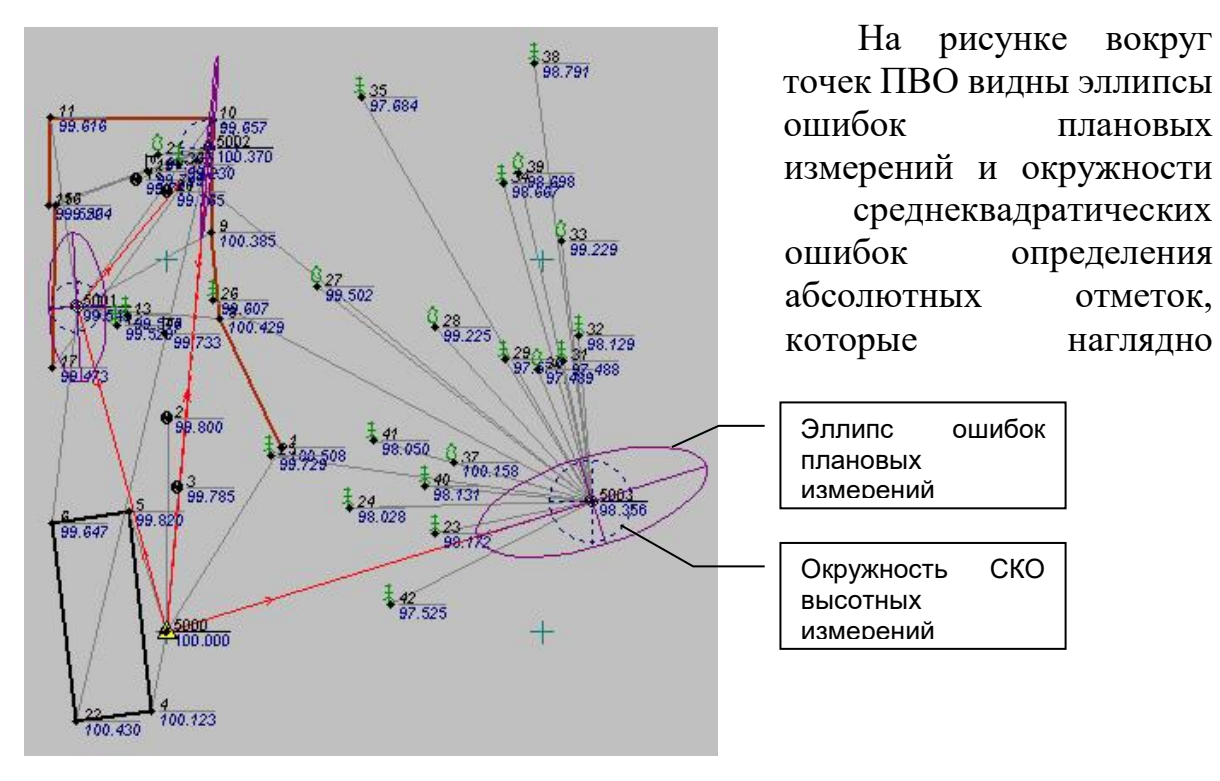

отображают результаты уравнивания и качество полевых измерений.

- Просмотрите результаты уравнивания, а при необходимости распечатайте их. Для этого в меню «Ведомости» последовательно выбирайте нужные Вам названия, при этом автоматически будет запускаться генератор отчетов.
- Созданные в генераторе отчетов документы при необходимости можно сохранить в формате RTF, и позже работать с ними, например, в редакторе Microsoft Word.

|      |       |             |       |       |                                   | Лист |
|------|-------|-------------|-------|-------|-----------------------------------|------|
|      |       |             |       |       |                                   |      |
|      |       |             |       |       | CRI IB OGIVISR. 1.1 II 1.02000000 |      |
| Изм. | Лист. | № документа | Подп. | Дата. |                                   | 28   |

На этом обработка данных измерений в рамках настоящей Практической

Работы закончена. Но рассмотрим некоторые аспекты работы с данными таблиц вкладки «Измерения» табличного окна:

Активизируйте вкладку. Над таблицами расположены переключатели типов съемки -«ПВО» и «Тахеометрия», а так же «Приемы». флажок По умолчанию включен переключатель «ПВО» и таблицы, расположенные ниже, показывают данные по станциям и измерения, относящиеся к ПВО, сделанные с них.

| Пункты   | 🛪 Дирен         | с   🔭 Из | мер   | . Pd Teor    | юл.  | . 🕅 Нивели. | . 🌲 Tonor                                                                                                    |  |
|----------|-----------------|----------|-------|--------------|------|-------------|----------------------------------------------------------------------------------------------------|--|
| п съемки | : <u>С П</u> ВС | •        | [ахес | метрия       |      |             |                                                                                                    |  |
| Станция  |                 | Hi       | Med   | то нуля      | Ин   | струмент    | X                                                                                                    |  |
| 5000     | 5000            |          | 8     | 9*59'50.8"   | 1    |             | 1000.000                                                                                                    |  |
| 5001     |                 | 1.493    | 8     | 9*59'39.8"   | 1    |             | 1043.580                                                                                                    |  |
| 5002     | 5002            |          | 8     | 9*59'39.8"   | 1    |             | 1065.15                                                                                                    |  |
| 5003     |                 | 1.545 9  |       | 0'00'10.0" 1 |      |             | 1017.52                                                                                                    |  |
| [        |                 |          |       |              |      |             | •                                                                                                    |  |
| Цель     | Круг            | Гор. лич | 16    | Верт. ли     | 16   | Превышения  | Pacot.                                                                                                    |  |
| 5001     | Лево            | 0.00,3   | 2.0"  | 90"34'4      | 0.0" |             | 45.168                                                                                                    |  |
| 5001     | Право           | 180'00'2 | 6.0"  | 269*24*5     | 5.0" | -           | 45.23                                                                                                    |  |
| 5002     | Лево            | 20"22'4  | 5.0"  | 89*40'0      | 7.0" |             | 65.39                                                                                                    |  |
| 5002     | Право           | 200*23'1 | 5.0"  | 270*19'0     | 3.0" |             | 65.4D                                                                                                    |  |
| 1        | Лево            | 46'45'1  | 0.0"  | 88*59'5      | 1.0" |             | 29.13                                                                                                    |  |
| 2        | Лево            | 15"31"1- | 4.0"  | 90°23'5      | 5.0" |             | 28.60                                                                                                    |  |
| 3        | Лево            | 19'44'2  | 1.0"  | 90°37'4      | 1.0" |             | 19.52                                                                                                    |  |
|          |                 |          |       |              |      |             | and the second second sec |  |

 Установите переключатель в положение «Тахеометрия», видимость флажка «Приемы» при этом пропадет. В нижней таблице, Вы увидите выделенные курсивом номера точек - это данные по тахеометрии.

Разнесение данных измерений по таблицам сделано для удобства работы с ними в программе. Часто возникает ситуация, когда бывает сложно визуально определить, к какому типу относятся измерения - ПВО или тахеометрии.

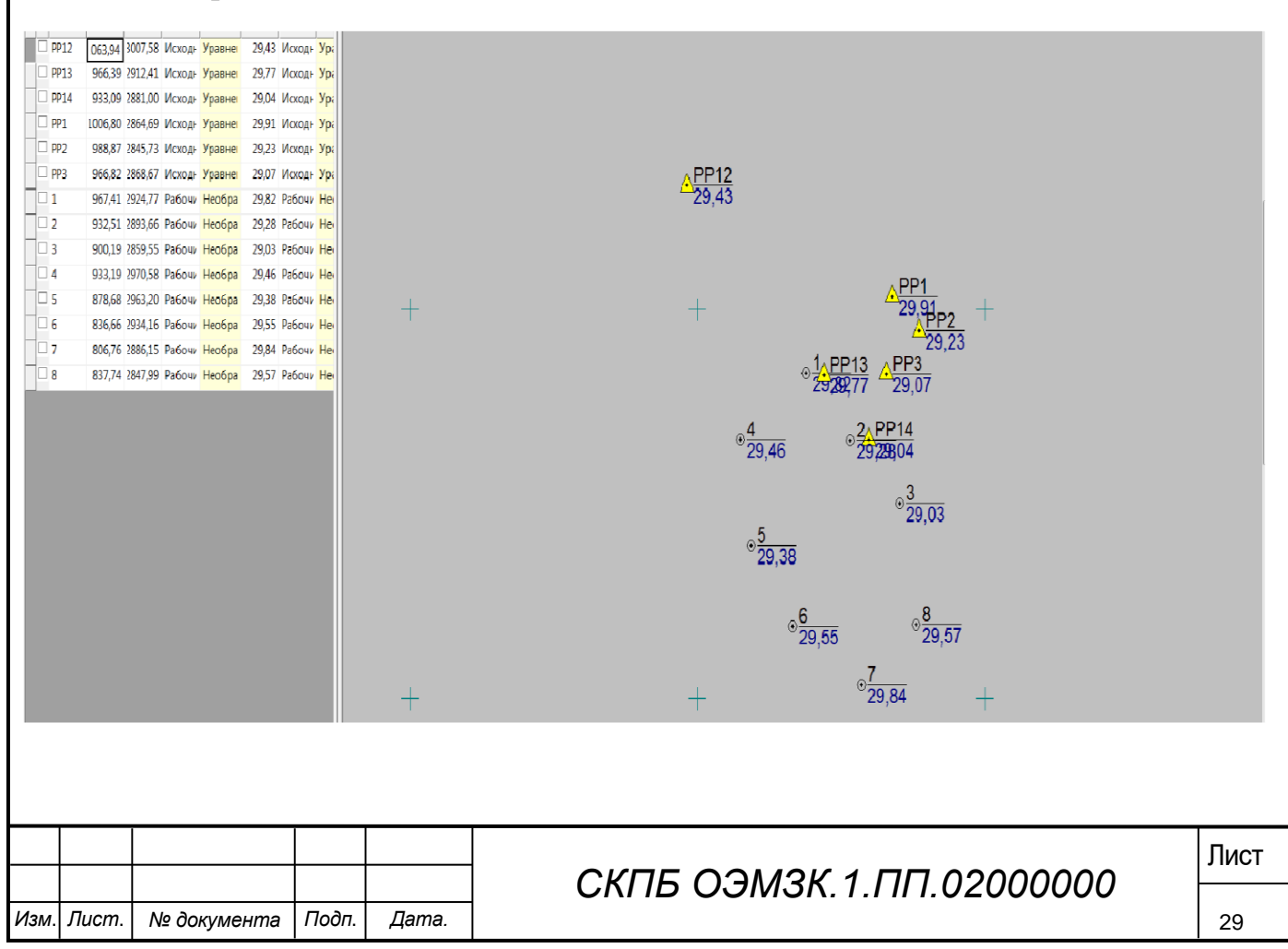

# 5 Разработка топографического плана сгущения планово-высотной сети геодезического полигона в М 1:1000 на базе ПО AutoCAD 2018

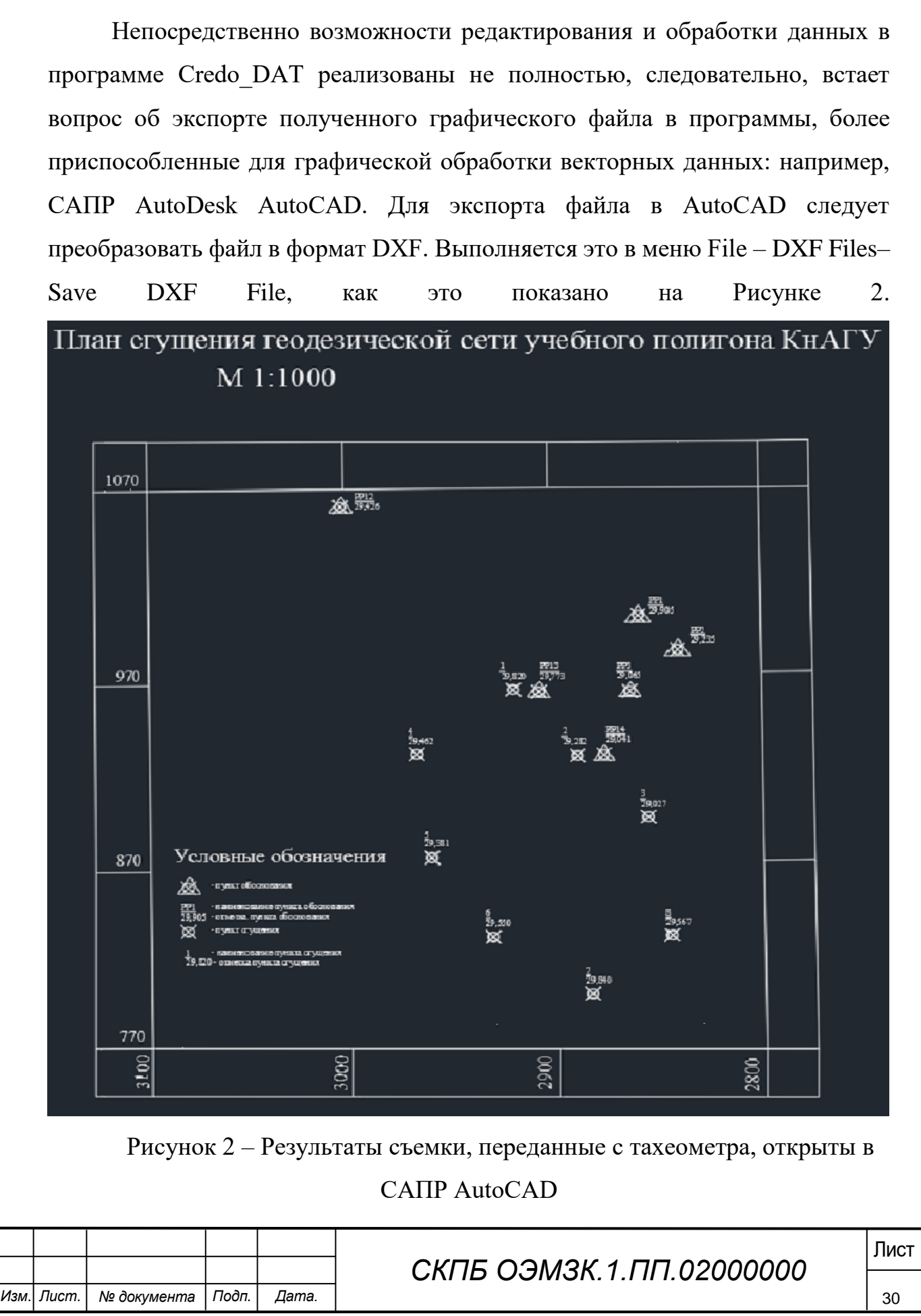

Сохраненный графический файл в формате данных DXF теперь может быть открыт в AutoCAD и подвергнут необходимому редактированию (Рисунок 2).

Следует также заметить, что файлы формата Sokkia, SDR, могут также быть открыты в программе Credo\_DAT 3.1 непосредственно после передачи на ПК. Сделать это можно запустив программу Credo\_DAT и в меню Файл выбрав пункт Импорт – Импорт из файла. Далее в строке формата файла следует выбрать формат SDR и выбрать экспортированный ранее файл.

В этом разделе были последовательно рассмотрены все этапы экспорта и преобразования данных, необходимые для их успешного анализа и обработки. Следует заметить, что описанный путь конвертаций данных является далеко не единственным, но, исходя из имеющихся в распоряжении рядового пользователя возможностей в плане программного обеспечения, целесообразно было остановиться именно на нем.

| Изм. | Лист. | № документа | Подп. | Дата. |
|------|-------|-------------|-------|-------|

Министерство науки и высшего образования Российской Федерации

Федеральное государственное бюджетное образовательное учреждение высшего образования «Комсомольский-на-Амуре государственный университет»

#### СОГЛАСОВАНО

#### УТВЕРЖДАЮ

Проректор по научной работе А.В. Космынин (подпись) 2015 г. 05 « 23 »

Начальник отдела ОНиПКРС <u>(иодпись)</u> Е.М. Димитриади «<u>\$</u>3 » <u>05</u> 20<u>95</u> г.

Декан факультета кадастра и строительства <u>(подпись)</u> « 23 » 05 2025 г.

AKT

#### О приемке в эксплуатацию пректа

«Анализ и расчет точности позиционирования пунктов сети геодезического полигона Комсомольского-на-Амуре государственного университета» г. Комсомольск-на-Амуре « » апреля 2025 г.

Комиссия в составе преподавателей: со стороны заказчика

- В.И. Зайков – руководитель СКПБ,

- Н.В. Гринкруг – декан ФКС

со стороны исполнителя

- В.И. Зайков – руководитель проекта,

 Крючек Никита Сергеевич, гр. 3КЗм-1 ответственный исполнитель проекта Составила акт о нижеследующем:

«Исполнитель» передает проект «Анализ и расчет точности позиционирования пунктов сети геодезического полигона Комсомольскогона-Амуре государственного университета» в составе:

- ПАСПОРТ (техническое описание) проекта

Руководитель проекта

(подпись, дата) 16.00.201

В.И. Зайков

Исполнитель проекта

05.2025 (подпись, дата)

Н.С. Крючек